| Câ<br>u | Nội dung-Trả lời                                                                                                    | Điể<br>m<br>tối<br>đa | Điểm<br>đạt<br>được |
|---------|----------------------------------------------------------------------------------------------------|-----------------------|---------------------|
| 1       | <ul> <li>Hãy quan sát và cho biết những thành phần của máy tính mà bạn đang sử dụng. Trình bày cách xem thông tin của các thành phần máy tính (CPU-processor, Keyboard, Monitor, Network). (Windows)</li> <li>Những thành phần máy tính đang sử dụng: CPU, keyboard, monitor, network</li> <li>Sử dụng : Window+R -&gt; nhập 'dxdiag'</li> <li>CPU: 12<sup>th</sup> Gen Intel® Core ™ i7-12650H (16 CPUs), ~2.3GHz. Hoặc có thể sử dụng 'Task manager'-&gt; tab performance -&gt; CPU</li> <li>Sử dụng : Computer Management Keyboard: Standard PS/2 Keyboard Monitor: Generic PnP Monitor ( vào setting -&gt; system -&gt; display -&gt; xem thông tin màn hình, độ phân giải, tỷ lệ khung hình,</li> <li>Network: mở "Control Panel" và chọn "Network and Sharing Center".</li> </ul>                                                                                                    |                       |                     |
| 2       | <ul> <li>Sử dụng giao diện người dùng và giao diện dòng lệnh để thực hiện các tác vụ sau: xem thông tin máy, thông tin user, ngày giờ hệ thống, và phiên bản hệ điều hành. (Windows và Ubuntu)</li> <li>Trên Windows: dùng GUI <ul> <li>Xem thông tin máy: Nhấn Windows + I để mở "Settings". Chọn "System" -&gt; chọn "About" để xem thông tin về máy "Accounts" để xem thông tin về người dung</li> <li>Xem thông tin user: Mở control panel -&gt; User Accounts hoặc User Accounts and Family Safety hoặc Nhấn Windows + I để mở "Settings" -&gt; chọn Accounts</li> <li>Xem ngày giờ hệ thống: Nhấp chuột vào biểu tượng đồng hồ ở góc dưới cùng bên phải của thanh tác vụ để xem ngày giờ hệ thống</li> <li>Xem phiên bản HDH: Nhấn Windows + I để mở "Settings" -&gt; chọn System -&gt; chọn About -&gt; thông tin về phiên bản Windows dưới mục "Windows Specifications".</li> </ul> </li> <li>Trên Ubuntu: dùng CLI <ul> <li>Xem thông tin máy: sử dụng lệnh: hostnamectl</li> <li>Xem thông tin user: sử dụng lệnh: whoami –tên user, chi tiết hơng tin user: sử dụng lệnh 'id' piẩn thị thông tin vầ</li> </ul> </li> </ul> |                       |                     |

|   | người dùng hiện tại, bao gồm User ID (UID), Group ID<br>(GID)<br>- Xem ngày giờ hệ thống: sử dụng lệnh: <b>date</b><br>- Xem phiên bản HDH: sử dụng lệnh: <b>lsb_release -a</b>                                                                                                    |  |
|---|----------------------------------------------------------------------------------------------------|--|
|   |                                                                                                    |  |
| 3 | Tạo 1 Shortcut cho ứng dụng notepad trên Desktop. Cho biết<br>đường dẫn và tên file thực thi của ứng dụng. (Windows)                                                                                                    |  |
|   | Đường dẫn: %windir%\system32\notepad.exeTên file thực thi: notepad.exe                                                                                                    |  |
|   | Hãy chạy chương trình MS Excel. Cho biết các thông tin sau của<br>MS Excel : pid, User name, memory. (Windows)                                                                                                    |  |
| 4 | Pid: 6032<br>User name: Admin<br>Memory: 165340 KB                                                                                                    |  |
| 5 | <ul> <li>Nêu các cách để kết thúc tiến trình MS Excel. (Windows )</li> <li>1. Sử dụng Task Manager:<br/>Mở Task Manager.<br/>Chọn tab "Processes" (Hoặc "Details" trong một số phiên<br/>bản Windows).<br/>Tìm và chọn tiến trình có tên "Excel.exe".<br/>Nhấn nút "End Task" hoặc chuột phải và chọn "End task"<br/>để kết thúc tiến trình.</li> <li>2. Sử dụng Task Manager từ Command Prompt:<br/>Mở Command Prompt và nhấn Enter.<br/>Gõ lệnh sau và nhấn Enter: taskkill /f /im excel.exe.</li> <li>3. Sử dụng Task Manager từ PowerShell:<br/>Mở PowerShell và nhấn Enter.<br/>Gõ lệnh sau và nhấn Enter:</li> <li>Gõ lệnh sau và nhấn Enter: Get-Process Excel   Stop-<br/>Process -Force.</li> <li>4. Sử dụng tùy chọn "End Task" từ Taskbar:<br/>Nhấn tổ hợp phím Alt + Tab để chuyển đến cửa sổ Excel.<br/>Nhấn tổ hợp phím Alt + F4 để mở hộp thoại "End Task".</li> </ul> |  |

|   | Viết lệnh tạo thư mục cha-con từ giao diện CLI của cả hai hệ điều<br>hành Windows và Ubuntu |   |  |
|---|---------------------------------------------------------------------------------------------|---|--|
| 6 |                                                                                             |   |  |
|   | Trên Windows: mkdir cha-con -> tạo thư mục tên cha-con. Để tạo                              | 1 |  |
|   | thư mục con nằm trong thư mục cha, ta làm như sau:                                          |   |  |

|   | Mkdir cha<br>Cd cha                                                                                                    |  |
|---|----------------------------------------------------------------------------------------------------|--|
|   | Mkdir con                                                                                                    |  |
|   | Trên Libuntur midir, n aba/aon $>$ too this mus oon nome trange this                                                                                                    |  |
|   | Trên Obuntu: Inkuir -p cha/con -> tạo thư mục con năm trong thư<br>mục cha Để tạo thư mục tận cha con tạ làm như sau:                                                                                                    |  |
|   | Mkdir cha-con                                                                                                    |  |
|   | Viết lệnh tạo tệp Kiemtra.txt từ giao diện CLI của cả hai hệ điều                                                                                                    |  |
| 7 | hanh Windows va Ubuntu                                                                                                    |  |
|   | Trên Windows: type nul > Kiemtra.txt // echo > Kiemtra.txt<br>Trên Ubuntu: touch Kiemtra txt                                                                                                    |  |
| 8 | Giải thích ngắn gọn tại sao lại sử dụng bộ nhớ ảo trong hệ điều                                                                                                    |  |
|   | <ul> <li>Để lưu trữ các dữ liệu tạm thời mà không cần truy cập trực tiếp vào bô nhớ RAM</li> </ul>                                                                                                    |  |
|   | <ul> <li>Bộ nhớ ảo sẽ ít tốn kém hơn nhiều so với việc trang bị hệ<br/>thống bộ nhớ máy tính nhiều hơn</li> </ul>                                                                                                    |  |
|   | <ul> <li>Bộ nhớ ảo không bị phát sinh thêm chi phí (vì sử dụng<br/>không gian lưu trữ hiện có), nó cung cấp một cách để máy</li> </ul>                                                                                                    |  |
|   | tính sử dụng nhiều bộ nhớ hơn so với khả năng thực tế trên<br>hệ thống                                                                                                    |  |
|   | <ul> <li>Cung cấp một phương tiện linh hoạt để mở rộng dung</li> </ul>                                                                                                    |  |
|   | lượng bộ nhờ của hệ thông, giúp ứng dụng hoạt động một cách mượt mà hơn                                                                                                    |  |
|   | $\mathbf{H}^{\mathbf{x}}_{\mathbf{x}} \xrightarrow{\mathbf{x}} \underbrace{\mathbf{x}}_{\mathbf{x}}^{\mathbf{x}} \xrightarrow{\mathbf{x}} \underbrace{\mathbf{x}}_{\mathbf{x}}^{\mathbf{x}} \xrightarrow{\mathbf{x}} \xrightarrow{\mathbf{x}} \underbrace{\mathbf{x}}_{\mathbf{x}}^{\mathbf{x}} \xrightarrow{\mathbf{x}} \underbrace{\mathbf{x}}_{\mathbf{x}}^{\mathbf{x}} \xrightarrow{\mathbf{x}} \xrightarrow{\mathbf{x}} \underbrace{\mathbf{x}}_{\mathbf{x}}^{\mathbf{x}} \xrightarrow{\mathbf{x}} \xrightarrow{\mathbf{x}} \xrightarrow{\mathbf{x}} \underbrace{\mathbf{x}}_{\mathbf{x}}^{\mathbf{x}} \xrightarrow{\mathbf{x}} \xrightarrow{\mathbf{x}}$ |  |
|   | dir C·\Windows\System32 /A·S/O·N/O·S                                                                                                    |  |
| 9 |                                                                                                    |  |
|   | Lệnh dir cho phép liệt kê danh sách các tập tin và thư mục                                                                                                    |  |
|   | C:\Windows\System32 là đường dẫn tới thư mục cân liệt kê                                                                                                    |  |
|   | /A:S chi hien thị các tập tin có thuộc tính 'system' (chi hien thị tập                                                                                                    |  |
|   | $(\Omega \cdot \mathbf{N} \times \mathbf{A})$                                                                                                    |  |
|   | thứ tự tăng dần từ A đến Z                                                                                                    |  |
|   | /O:S sắp xếp kết quả theo kích thước của các tập tin, theo thứ tự                                                                                                    |  |
|   | tăng dân $\mathbf{X}_{in}$ (A.S.O.N.O.S. Liết thi double i                                                                                                    |  |
|   | $\rightarrow$ C:\windows\System52 /A:S/O:N/O:S men thi dann sach<br>các tân tin hệ thống trong thự mục sắn vến theo ký tự                                                                                                    |  |
|   | alphabetic và sắp xếp theo kích thước tập tin tang dần                                                                                                    |  |